## Digital Banking Guide

**Check Reorder** 

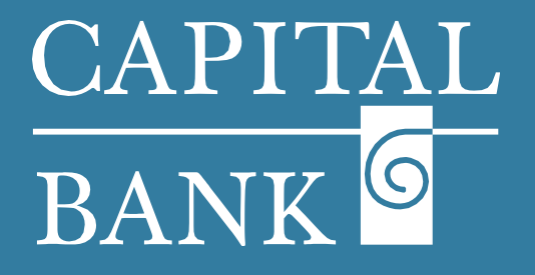

## capitalbankmd.com

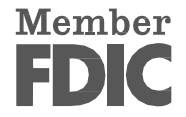

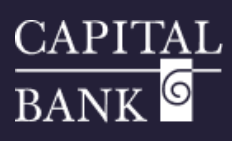

## **User Guide- Check Reorder**

## **Introduction to Check Reorder**

The Check Reorder feature available in Digital Banking enables users to reorder check books without visiting the bank. Using the check reorder page, account holders can repeat their last check book request with ease and convenience.

|                     | CAPITAL<br>BANK B<br>FDC 100: murd-facked by the full bath and credit of the U.S. Government                                                                                                    | Good Morning, RETAIL USER                                                                                                    | Overview:<br>This user guide will explain the process of reordering checks through your Digital<br>Banking application.<br>It walks you through the steps of customizing your check design, reviewing your<br>order, and securely placing your reorder request.<br>Navigation:                                                                                                    |  |  |
|---------------------|----------------------------------------------------------------------------------------------------|----------------------------------------------------------------------------------------------------|----------------------------------------------------------------------------------------------------|--|--|
|                     | Home Transfers & Payments Services Settings Messages Online Activity I<br>Services<br>ACCOUNT SERVICES<br>EEE Statements and Documents<br>Statements and Documents                                                                                                    | Sg off                                                                                                    |                                                                                                    |  |  |
|                     | Card Management Monitor and manage card usage      CardSwap Link debit & credit cards to your favorite online shopping     & services      Sop Payment Place a stop payment on a check                                                                                                    | Check Reorder Reorder paper checks for any checking account                                                                                                    | <ol> <li>Navigate to the 'Services' tab and click on the 'Check Reorder' tile<br/>located in the 'Account Services' section.</li> </ol>                                                                                                    |  |  |
| Menu<br>C<br>C<br>C | Vou are about to leave the Capital Bank Website Vou are about to leave the Capital Bank Website DISCLAIMER: When you click Accept you will be leaving the Capital Ba the Bank. We are not responsible for the content or availability of linke ABOUT THIRD PARTY LINKS ON OUR SITE The Bank offers links to other third party websites that may be of inter solely for your convenience and may assist you in locating other useful the Banks website and will be redirected to another site. These sites an of linked third party websites. We are not an agent for these third part representation or warranty regarding the accuracy of the information obtained from linked website before acting upon this infor these sites may be different than the bank's policies, so please read dh ic concerns about the products and services offered on linked third party EDEC FOUC insured -Backed by the hull bith and credit of the U.S. Government BUSINESS ANALYSIS 1475 510.00 HSA CHECKING 8562 \$11,453.76 SMALL BUSINESS CHECKING 1473 \$10.00 | rning  ty ("the Bank") website and are going to a website that is not operated by f sites.  ist to our website visitors. The links provided in our website are provided information on the Internet. When you click on these links you will leave e not under control of the Bank. The Bank is not responsible for the content is on do we endorse or guarantee their products. We make no ontained in the linked sites. We suggest that you always verify the mation. Also, please be aware that the security and privacy policies on ontained and security policies closely. If you have any questions or websites, please contact the third-party directly.  Good Morning. Ashwini Kale                                                                                                    | <ul> <li>Section 1: Process of Reordering a Check</li> <li>Please Note: The printed check services are offered by a third-party vendor affiliated with Capital Bank.</li> <li>Please read the disclaimer given on the warning page for more details.</li> <li>1. System will display a 'Warning' popup after clicking on 'Check Reorder', as the page will navigate you to an external link.</li> <li>2. Click on 'Continue' to successfully get navigated to the 'Check Reorder' page.</li> <li>3. On the following page use the check box to select the account for which you want to place a reorder.</li> <li>Please Note: Check re-order requests can be placed only for one account at a time.</li> </ul> |  |  |
|                     | SAVINGS COMMERCIAL 0314                                                                                                    | My Orders Customer Service Sign out 877-838-928<br>View Cart<br>0 Berns<br>on Billiotmer's Of association<br>19 Formation<br>19 Formation | <ul> <li>4. Application will navigate to the third-party vendor's page where a preview of your check design will be displayed.<br/>Before submitting the request, review the details to be printed on the check, such as your personal details, account number and the layout.</li> <li>5. The 'Check Imprint' section on the left hand of the screen will display the options to edit the details to be printed on the check.<br/>Verify the displayed details such as name, address, and contact number.<br/>In case of any discrepancies click on 'Edit Personal Information' to make corrections.</li> </ul>                                                                                                |  |  |

1

6. In the 'Check Details' section enter a starting check number.

|                               |                    |   | The End of Alzheimer's Starts With You.? T                                                                                                    | he Alzheimer's Association <sup>®</sup> I:<br>Visit alz org for more details | s the world's leading voluntary health organiza |
|-------------------------------|--------------------|---|----------------------------------------------------------------------------------------------------|------------------------------------------------------------------------------|-------------------------------------------------|
| Put home phone and work phone | o on tho samo lino |   | and a second second sec | The acting for more actions.                                                 |                                                 |
| Business Name                 |                    | + | Check Type Quantity                                                                                                    | Your Total                                                                   |                                                 |
| Miscellaneous Line            | (*                 | 1 | Single/Wallet V 4 Packs                                                                                                    | × \$164.00                                                                   | Confirm and Next                                |
| Account Open Date (mm         | m •                |   |                                                                                                    |                                                                              |                                                 |
| Check Details 🧕               | Clear              | * | alzheimer's R association                                                                                                    |                                                                              |                                                 |
| Starting Check Number 2       | 361                |   | Alzheimer's Association® I All Rights Reser                                                                                                    | ved                                                                          |                                                 |
| Message 9                     | Clear              |   |                                                                                                    |                                                                              |                                                 |
| ○ Standard Message ● M        | io Message         |   | Design Options                                                                                                    |                                                                              | Check Design Categories<br>High Security        |
|                               |                    |   | 1                                                                                                    | r                                                                            | F                                               |

- 7. In the 'Message' section you may add a custom message. By default, 'No Message' is selected.
- 8. Under the check preview, choose the desired 'Check Type' and 'Quantity' of order from the dropdown menu. Review the total price displayed.
- 9. Once all the information is verified, click 'Confirm and Next' to proceed to the next step of your check reorder process.

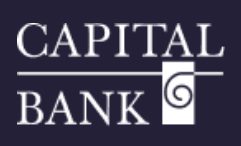

| Confirm Your Check Design                                                                                                    | Edit         \$180.00         with Delivery and Applicable         with Delivery and Applicable |
|----------------------------------------------------------------------------------------------------|----------------------------------------------------------------------------------------------------|
| Protect       Outsing       Subtain       DeliveryProcessing         Protect       Interpret Association:       Processing       Strend Processing         Promotional Code       Interpret Processing       Interpret Processing         Promotional Code       Interpret Processing       Interpret Processing         Promotional Code       Interpret Processing       Interpret Processing         Promotional Code       Interpret Processing       Interpret Processing         Promotional Code       Interpret Processing       Interpret Processing         Promotional Code       Interpret Processing       Interpret Processing         Promotional Code       Interpret Processing       Interpret Processing         Promotional Code       Interpret Processing       Interpret Processing         Promotional Code       Interpret Processing       Interpret Processing         Promotional Code       Interpret Processing       Interpret Processing         Protect Processing Processing       Processing       Interpret Processing         Protect Processing Processing Proce | Section 4: Reviewing Your Cart         Image: Section 4: Reviewing Your Cart         I. Ensure the correct quantity and delivery method is selected.         I. Ensure the correct quantity and delivery method is selected.         I. You can edit, preview or even remove the product and view the delivery details of the order.         I. You can Review the total cost, charges and discounts.<br>If you have a 'Promotional Code' enter the same and click on 'Apply'.         I. Use the 'Shipping Information' section to review the shipping details.<br>The check book will be delivered to the address given here.         I. Enter your phone number and email address to track your order and receive updates on the delivery status.         I. The check boxes for additional updates and reminders are optional, select them as applicable.         I. Click the 'Place Your Order' button to complete the transaction.                                                                                                    |